# 2.3 外為権限の照会・変更

#### 2.3.1 メニューを表示して、 [各種管理] > [外為権限] > [照 会・変更] を選択します。

#### 2.3.2 権限を変更するユーザの [ログインID] リンクを押しま す。

| ユーザ情報は以下   | の通りです。                |        |                  |
|------------|-----------------------|--------|------------------|
| 外為権限情報を確   | 認する場合には、対象のユーザ情報を選択して | ください。  |                  |
| 7_+f_8     |                       |        |                  |
| д ү-г      |                       |        |                  |
| ログインID     | ユーザ名                  | ユーザ種別  | メールアドレス          |
| abc123456  | 外海花子                  | 管理者ユーザ | MASTER@test.com  |
| abc123457  | 外為太郎                  | 一般ユーザ  | TEST1@test.com   |
| abc123458  | 外為次郎                  | 一般ユーザ  | TEST2@test.com   |
| abc123459  | 外為三郎                  | 一般ユーザ  | TEST3@test.com   |
| abc123460  | 9%消息(11)的             | 一般ユーザ  | TEST4@test.com   |
| abc123461  | 外海五郎                  | 一般ユーザ  | TEST5@test.com   |
| abc123462  | 外為頰子                  | 一般ユーザ  | TEST6@test.com   |
| abc123463  | 外海极子                  | 一般ユーザ  | EST7@test.com    |
| abc123464  | 外海彩子                  | 一般ユーザ  | TEST8@test.com   |
| abc1234650 | 外為真理子                 | 管理者ユーザ | MASTERi@test.com |

1 ログインID リンクを押す

### 2.3.3 ユーザの情報を確認し、 [変更] を押します。

| 外為棉      | 限               | 詳細                        |                        |                         |              |          | GUAT01102            | 7           |
|----------|-----------------|---------------------------|------------------------|-------------------------|--------------|----------|----------------------|-------------|
| 選折<br>変更 | したユーt<br>する場合(; | fの外為権限は以下<br>は、「変更」ボタン    | の通りです。<br>を押してくださ      | ،۱ <sub>0</sub>         |              |          |                      | 1 変更 ボタンを押す |
| г        | ーザ情報            | <u>R</u>                  |                        |                         |              |          | •                    |             |
|          |                 |                           |                        |                         |              |          |                      |             |
|          | インID<br>ザタ      |                           | abc123456<br>外為花子      |                         |              |          |                      |             |
|          | ザ種別             |                           | 管理者ユーザ                 |                         |              |          |                      |             |
| ×-       | ルアドレス           |                           | MASTER@test.           | tom                     |              |          |                      |             |
| 権        | 限情報             |                           |                        |                         |              |          | •                    |             |
|          |                 | In 21                     |                        |                         | 2000         | *:       | 他ユーザの取引も参照できます。      |             |
| 伯应       | **              | AXOI                      | (thei                  | 050                     |              | テンプレート   |                      |             |
|          | - ale           | 1524                      |                        | ORE                     |              |          |                      |             |
| 外間       | 配金              | 入出金明細                     | OFF                    |                         | 012007000200 |          |                      |             |
|          |                 | 信用状間設                     | ○俗類                    | Office                  | 〇全政引期会※ C    | テンプレート   |                      |             |
| 输入       |                 | 信用状条件密要                   | . \13740               | CMA                     | ○全取引照会※      |          |                      |             |
|          |                 | 船陆部的港家                    | 内 (開会                  |                         |              |          |                      |             |
| 被曲       | 秘金入金            |                           | ◯依頼                    | C開会                     | ○全取引照会※      |          |                      |             |
|          |                 | 為柚子約                      | ○依頼                    | C9992                   | 0願会※         |          |                      |             |
|          |                 | リーブオーダー                   | · ○依頼                  | O願会※                    |              |          |                      |             |
| 2007     | 為結子約            | 残高明細                      | 〇開会                    |                         |              |          |                      |             |
|          |                 | 総結明論明                     | 〇開会                    | ○照会・確認                  |              |          |                      |             |
|          |                 | 时间中间明朝                    | 0192                   |                         |              |          |                      |             |
| 名種       | F続き             |                           | ○依頼                    | ○開会※                    |              |          |                      |             |
| 各部       | 助               |                           | 〇開会                    |                         |              |          |                      |             |
|          |                 | 承認                        |                        |                         | 登録内容         | ;        |                      |             |
| 承認       |                 |                           | 〇仕向送台<br>×被仕向迫         | 2 〇外語預金振躍<br>金入金 ×各種手続き |              | RHANNA C | 輸入信用状条件変更            |             |
|          |                 |                           |                        |                         |              | *:       | 他ユーザの履歴も参照できます。      |             |
|          |                 | 管理                        |                        |                         | 登録内容         |          |                      |             |
| 依頼       | 「情報             |                           | 〇利用                    |                         |              |          |                      |             |
| 受益       | 對前報             |                           | ○利用                    |                         |              |          |                      |             |
| 送金       | 的情報             |                           | ○利用                    |                         |              |          |                      |             |
| 操作       | 682.            |                           |                        | 陰※                      |              |          |                      |             |
| 仕        | 向送金帽            | 報                         |                        |                         |              |          | •                    |             |
| 1 🗖      | 当たりの歌           | 利限度額 (円)                  | ○利用 10.0               | 00.000                  |              |          |                      |             |
| 為        | 替予約信            | 報                         |                        |                         |              |          | •                    |             |
|          |                 |                           | 為替                     | 砌                       |              | リーブオ     | -9-                  |             |
| 運        | 貨ペア             | お客様の買い                    | お客様の売り                 | 1回当たりの取引限度額<br>(9) (資源) | お客様の買い       | お客様の売り   | 1回当たりの取引限度額<br>(外資額) |             |
| US       | D/JPY           | ○利用 :                     | ×利用                    | 1,000,000               | .00 〇利用      | ×利用      | 1,000,000.00         |             |
| EL       | IR/JPY          | ×利用                       | 2 <sup>4</sup> 8       | *******                 | ×利用          | ×利用      |                      |             |
| G        |                 | 1.44 <sup>0</sup> 1.1 1.1 | ■ ■ ■ <b>■ ■ ■ ■</b> ■ | *****                   | 97.4 G和用<br> | ×利用      |                      | 1           |
| ****     | Ban.            |                           |                        |                         | *******      |          | ARRESERVE.           |             |
| (        | 戻る              | 5                         |                        | 空更                      | > 1          |          |                      |             |

### 2.3.4 権限情報を変更し、 [内容確認] を押します。

|                     | xx.                                                                                                    | \            |            |               |                             |                                         |                                       | 00//01103            |
|---------------------|----------------------------------------------------------------------------------------------------|--------------|------------|---------------|-----------------------------|-----------------------------------------|---------------------------------------|----------------------|
| 入力                  | 内容確認                                                                                                    | > 売          | 7          |               |                             |                                         |                                       |                      |
| 以下の項目を              | 入力の上、「内容                                                                                                    | 確認」ボタ        | タンを押し      | てください。        |                             |                                         |                                       |                      |
|                     |                                                                                                    |              |            |               |                             |                                         |                                       |                      |
| ユーザ情                | 報                                                                                                    |              |            |               |                             |                                         |                                       | (                    |
| ログイン I D            |                                                                                                    | abc12        | 3456       |               |                             |                                         |                                       |                      |
| ユーザ名                |                                                                                                    | 外為花          | Ŧ          |               |                             |                                         |                                       |                      |
| ユーザ種別               |                                                                                                    | 管理者          | ユーザ        |               |                             |                                         |                                       |                      |
| メールアドレス             | 2                                                                                                    | MASTE        | R@test.com | n             |                             |                                         |                                       |                      |
| 権限情報                |                                                                                                    |              |            |               |                             |                                         |                                       |                      |
|                     |                                                                                                    |              |            |               |                             |                                         | *                                     | : 他ユーザの取引も参照できま      |
|                     | 取引                                                                                                    |              | 全選択(       | 全解除           |                             | 23                                      | 纳容                                    |                      |
| 伯威金                 |                                                                                                    | 1            | ✔ 依頼       | <b>V</b> 553  | e 🗹                         | 全戰引照会※                                  | 🗹 テンプレート                              |                      |
| 0109350-            | 振精                                                                                                    |              | 依頼         | <b>V</b> 554  | e 🔽                         | 全取引照会※                                  |                                       |                      |
| > religion          | 入出金明細                                                                                                    |              | ✓ 照会       |               |                             |                                         |                                       |                      |
|                     | 信用执助设                                                                                                    |              | 🗸 होल्ल्   | 188           | 1 🔽                         | 全戰引照会※                                  | 🗹 テンプレート                              |                      |
| 輸入                  | 信用状条件结                                                                                                    | Æ            | ✔ 依頼       | <b>V</b> #99  | 2                           | 全戰引照会※                                  |                                       |                      |
|                     | 船積書類明第                                                                                                    | <b>窯内</b>    | ✓ 照会       | _             |                             |                                         |                                       |                      |
| 被由向送金入金             | No                                                                                                    |              | ✔ 依頼       |               | · 🗹                         | 全戰別開会※                                  |                                       |                      |
|                     | 20日子約                                                                                                    | ,            | ✓ £080     | ₩ 確認          | : 🗹                         | · * * * * * * * * * * * * * * * * * * * |                                       |                      |
| **** 2**            | リーノオーシ                                                                                                    | /-           | 10080      |               | b%                          |                                         |                                       |                      |
| 43827789            | 256-299340                                                                                                    |              |            | <b>2</b> 820  | . I±10                      |                                         |                                       |                      |
|                     | energy and a second second sec |              | ▼ 280X     | <b>N</b> 1992 | · PBR0-                     |                                         |                                       |                      |
| 各種手続き               | n-1 (mg) 1 (00P/346                                                                                                    | -            | ✓ 依頼       | <b>V</b> 854  | 2%                          |                                         |                                       |                      |
| 各機能和                |                                                                                                    |              | ✓ 照会       | <u> </u>      | -                           |                                         |                                       |                      |
|                     |                                                                                                    |              |            |               |                             |                                         |                                       |                      |
|                     | 承認                                                                                                    |              | 全選択(       | 全解除           |                             | 登録                                      | 纳容                                    |                      |
| 承認                  |                                                                                                    |              |            | A1 A          | ✓ 外貨預金振幅                    | 1                                       | ✔ 輸入信用状開設                             | ✔ 輸入信用状条件変更          |
|                     |                                                                                                    |              | ✓ #XIII038 | 主人王           | <ul> <li>2401002</li> </ul> |                                         |                                       |                      |
|                     |                                                                                                    |              |            |               |                             | puter                                   | ×                                     | : 他ユーザの履歴も参照できま      |
|                     | 管理                                                                                                    |              | (全選択)(     | <u>全解除</u> )  |                             | 空绿                                      | an <del>ti</del>                      |                      |
| 依赖人情報               |                                                                                                    |              | ✔ 利用       |               |                             |                                         |                                       |                      |
| 受益者情報               |                                                                                                    |              | ✔ 利用       |               |                             |                                         |                                       |                      |
| 达金目的前報<br>1246-0375 |                                                                                                    |              | ✓利用        | A.V.          |                             |                                         |                                       |                      |
| <b>受け期間</b>         |                                                                                                    |              |            | Alor.         |                             |                                         |                                       |                      |
|                     | <b>t</b> -10                                                                                                    |              |            |               |                             |                                         |                                       |                      |
| 住同送金情               | 四甲胶                                                                                                    |              |            |               |                             |                                         |                                       |                      |
| 1回当たりの目             | 取引限度額(円)                                                                                                    | <b>√</b> ≉   | 01         | 10,00         | 0,000                       |                                         |                                       |                      |
| 为扶又的地               | * 42                                                                                                    |              |            |               |                             |                                         |                                       |                      |
| ~@1=177#91          | r3+K                                                                                                    |              |            |               |                             |                                         |                                       |                      |
| 10000               | 全選択(全解                                                                                                    | 112          | 為替予約       | 0             |                             | 金道択(                                    | 全解除 リーブ                               | オーダー                 |
| 通貨ペア                | お客様の買い                                                                                                    | お客様          | の売り        | 1回当たりの<br>(外当 | 取引限度額<br>額)                 | お客様の質                                   | いお客様の売り                               | 1回当たりの取引限度額<br>(外貨額) |
| USD/JPY             | ✔ 利用                                                                                                    | □利用          | Г          | JIA           | 1,000,000.00                | ✔ 利用                                    | ✓ 利用                                  | 1.000 000            |
| EUR/JPY             | <br>[ ]] 利用                                                                                                    |              |            |               |                             | <br>□ #/#                               |                                       | *1000/000            |
| CDD (10-1           |                                                                                                    |              |            | *****         |                             |                                         |                                       |                      |
| 「「「「「「「「」」」」        |                                                                                                    |              | ليستن      |               |                             |                                         | ····································· | ***********          |
|                     |                                                                                                    | 2 some       |            |               | 1                           |                                         |                                       |                      |
| REFERRED.           | - And                                                                                                    | <b>V</b> 498 |            |               | 1,008,38.8 8.8              |                                         |                                       | NEREE E E E E JUOUR  |

| 1 権限情報 を入力する 📊         |
|------------------------|
| チェックした権限が該当ユーザへ付与されます。 |
| 2 内容確認 ボタンを押す          |
| •••••••                |

r ×€

▶権限情報の登録内容欄をチェックした場合、以下の機能が利用できます。

| 2%ABcthoto | =×00                                     | ユーザ |                  |  |
|------------|------------------------------------------|-----|------------------|--|
|            | केंग्रेमि                                | 一般  | 管理者              |  |
| 依頼         | 対象取引の依頼データを作成することができます。                  | 0   | $\triangle$      |  |
| 照会         | 自身が作成した取ら、または自身が承認者に指定された取らを照会することができます。 | 0   | $\bigtriangleup$ |  |
| 全取引照会      | 他ユーザの取引を含むすべての取引を照会することができます。            | 0   | $\bigtriangleup$ |  |
| テンプレート管理   | テンプレートの登録・変更を行うことができます。 >>>>> P.146 参照   | 0   | $\triangle$      |  |
| 承認         | 対象取引の承認操作を行うことができます。 >>>>> P.113 参照      | 0   | $\triangle$      |  |
| 利用(依頼人情報)  | 依頼人情報の登録・変更を行うことができます。 >>>>> P.135 参照    | 0   | $\triangle$      |  |
| 利用(受益者情報)  | 受益者情報の登録・変更を行うことができます。 >>>>> P.138 参照    | 0   | $\triangle$      |  |
| 利用(送金目的情報) | 送金目的情報の登録・変更を行うことができます。 >>>>> P.142 参照   | 0   | $\bigtriangleup$ |  |
| 全履歴照会      | 全ユーザの操作履歴を照会することができます。                   | 0   | 0                |  |
| △:「管理者権限分離 | 機能」をご利用のお客さまは設定できません。                    |     |                  |  |

▶「管理者権限分離機能」とは、管理者ユーザに設定できる権限を管理系業務の操作に限定し、実際の取引に関わる操作は一般ユーザのみ利用可能とする機能のことです。

▶「企業情報の照会・変更」(>>>>> P.128)、および「外為権限の照会・変更」(本操作)は、管理者ユーザのみご利用可能です。(一般ユーザはご利用になれません。)

# 2.3.5 変更内容を確認し、 [実行] を押します。

| official and                          | 更確認                    |                    |                                       |                                        |                                       | GUAT01104                               |
|---------------------------------------|------------------------|--------------------|---------------------------------------|----------------------------------------|---------------------------------------|-----------------------------------------|
| 入力                                    | 内容確認                   | 売了                 |                                       |                                        |                                       |                                         |
|                                       |                        |                    |                                       |                                        |                                       |                                         |
| 以下の内容で外為<br>内容を確認し、よ                  | å権限の変更を行い<br>よろしければ「実行 | います。<br>行」ボタンを押してく | ださい。                                  |                                        |                                       |                                         |
| ユーザ情報                                 |                        |                    |                                       |                                        |                                       | •                                       |
| ログインID                                |                        | abc123456          |                                       |                                        |                                       |                                         |
| ユーザ名                                  |                        | 外為花子               |                                       |                                        |                                       |                                         |
| ユーザ種別                                 |                        | 管理者ユーザ             |                                       |                                        |                                       |                                         |
| メールアドレス                               |                        | MASTER@test.com    |                                       |                                        |                                       |                                         |
| 権限情報                                  |                        |                    |                                       |                                        |                                       | •                                       |
|                                       |                        |                    |                                       |                                        | *:                                    | 他ユーザの取引も参照できます。                         |
|                                       | 取引                     |                    |                                       | 登録内容                                   |                                       |                                         |
| 上向送金                                  |                        |                    | 0開会 01                                | 助引照会※ ○                                | テンプレート                                |                                         |
| 外部預金                                  | 振替                     | ○依頼                | 0## 04                                | 取引照会※                                  |                                       |                                         |
|                                       | 入出金明期                  | ○照会                |                                       |                                        |                                       |                                         |
|                                       | 信用状關設                  | ○依頼                | 0### 01                               | 政引期会※ 〇                                | テンプレート                                |                                         |
| 啟入                                    | 信用状条件密更                |                    | 0### 04                               | 取引照会※                                  |                                       |                                         |
|                                       | 船陆贯的着称                 | ねの開会               |                                       |                                        |                                       |                                         |
| 蚶甸送金入金                                |                        | ○依頼                | 0##± 04                               | 取引照会※                                  |                                       |                                         |
|                                       | 為甚予約                   | ○依頼                | 06662 08                              | £×                                     |                                       |                                         |
|                                       | リーブオーダー                | ○依頼                | ○願会※                                  |                                        |                                       |                                         |
| 油行約                                   | 残高明細                   | ○照会                |                                       |                                        |                                       |                                         |
|                                       | 締結明細                   | ○照会                | ○照会・確認                                |                                        |                                       |                                         |
|                                       | 防御定外御明前期               | Office             |                                       |                                        |                                       |                                         |
| ら種手続き                                 |                        | ○依頼                | ○開会※                                  |                                        |                                       |                                         |
| 546.微知                                |                        | O開会                |                                       |                                        |                                       |                                         |
|                                       | 承認                     |                    |                                       | 登録内容                                   |                                       |                                         |
| <i>4</i> /17                          |                        | ○仕向送金              | ○外省預金振替                               | 〇輸入信用                                  | 秋期設 C                                 | 輸入信用状条件変更                               |
| reads.                                |                        | ○被恤向送金入金           | <ol> <li>〇各種手続き</li> </ol>            |                                        |                                       |                                         |
|                                       |                        |                    |                                       |                                        | *:                                    | 他ユーザの履歴も参照できます。                         |
|                                       | 管理                     |                    |                                       | 登録内容                                   |                                       |                                         |
| 人類人情報                                 |                        | 〇利用                |                                       |                                        |                                       |                                         |
| 总监督情報                                 |                        | 〇利用                |                                       |                                        |                                       |                                         |
| <u>A</u> 金目的情報                        |                        | ○利用                |                                       |                                        |                                       |                                         |
| 對痛惡                                   |                        | 〇全屬豐熙会※            |                                       |                                        |                                       |                                         |
| 仕向送金情報                                | 眼                      |                    |                                       |                                        |                                       | •                                       |
| 1回当たりの取引                              | 限度額(円)                 | 〇利用 10,000,00      | D                                     |                                        |                                       |                                         |
| 為替予約情報                                | 服                      |                    |                                       |                                        |                                       | 0                                       |
|                                       |                        | 為藝帝約               |                                       |                                        | リーブラ                                  |                                         |
| 通貨ペア                                  | お客様の買い                 | お客様の売り             | 1回当たりの取引限度額                           | お客様の買い                                 | お客様の売り                                | 1回当たりの取引限度額                             |
|                                       | VEIIII V               | 利用                 | (外資額)                                 | ONIE                                   | VEIIII                                | (外留額)                                   |
| USD/1PX                               |                        | 秋田                 | 1,000,000.00                          | XXIIII                                 | ×800                                  | 4,000,000                               |
| USD/JPY O                             | も用                     | 风雨的复数形式            | ******                                | ···rana<br>○創用                         | · ··································· |                                         |
| USD/JPY O<br>EUR/JPY X                | 利用                     |                    |                                       | 1.5.26/011                             | ~1911                                 | A S S S S S S S S S S S S S S S S S S S |
| USD/JPY C<br>EUR/JPY x3               |                        |                    | *****                                 | ***                                    |                                       |                                         |
| USD/JPY C<br>EUR/JPY xJ               | 利用<br>                 |                    |                                       | ******                                 |                                       | ************                            |
| USD/JPY C<br>EUR/JPY x3               |                        | ааааааа<br>жун     | a a a a a a a a a a a a a a a a a a a | *****                                  |                                       | ***********                             |
| USD/JPY C<br>EUR/JPY XJ<br>GP# #= # # |                        | 利用                 |                                       | ······································ |                                       | ***********                             |

### 2.3.6 外為取引権限の変更は完了です。

| 外為権限 変更結果                          | GUAT01105           |  |
|------------------------------------|---------------------|--|
| 入力 内容確認                            | 売了                  |  |
| 外為権限の変更が完了しました。                    |                     |  |
| 取引情報                               |                     |  |
| 取引名                                | 外為權限情報              |  |
| ログインID                             | abc123457           |  |
| ユーザ名                               | 管理者ユーザ1             |  |
| ユーザ種別                              | 管理者ユーザ              |  |
| 操作日時                               | 2022/04/10 12:01:00 |  |
| く 各種管理メニューへ           く トップ (外為) へ | 1 <u>⊍‱-q∧</u> ) 2  |  |

| 業務選択画面に戻る場合           |
|-----------------------|
| 1 各種管理メニューヘ ボタンを押す    |
|                       |
| 続けてユーザへの外為取引権限変更を行う場合 |
|                       |
|                       |
|                       |

• •